# 請求書アップロードシステム 利用マニュアル -初回ログイン手順-(取引先向け)

## ピーエス・コンストラクション 株式会社

2025年01月01日

## 初回設定手順

### 初回設定

#### (請求書アップロードシステムをご利用の際は必ず行ってください)

| _ | _ |  |
|---|---|--|
|   |   |  |
|   |   |  |
|   |   |  |
|   |   |  |

2

QA (notification@eskerondemand) com> [+] アカウントが作成されました Tue, 25 Jun 2024 1055:07 件名: 白緯 添付:(1): </> 00.html アカウントが作成されました ようこそ ご担当者様 新しい仕入先としてご登録いただき、誠にありがとうございます。 顧客ボータルでは、安全なオンライン環境で、情報を共有し、取引が行えます。 アカウントに接続するには、次のログイン情報を使用してください。 10: 01000001@a.fbtest.com パスワード: パスワードを作成 タルにアクセスする かい ブラウザに次の URL をっピーしてください https://az3.ondemand.esker.com/ondemand/vebaccess/VendorLogon.aspx?uid=3F25 よろしくお願いいたします。 供給サービス部 注記:これは自動で送信されたメッセージです。返信しないでください。

アカウントの作成完了メールが届きます。 メール内のURLをクリックし、ポータル画面 を開きます。

※メール内のURLはお気に入り等に保存いた だき次回からのログインにお使い下さい。

( म्य<del>३ह</del>ाग्रस-७००)

🕐 🙆 ด

e

新しいパスワードを入力し[保存]ボタンを クリックします。

※パスワードは8文字以上で、
 必ず英字、数字をそれぞれ一文字以上
 使用してください。

[ホーム]画面が起動したら、初回設定は完了 です。

| XE                                                                                                    |                                                                                                    |
|----------------------------------------------------------------------------------------------------|----------------------------------------------------------------------------------------------------|
| Parou - Kimita - Kala - Andro - Until State L C C E Sur<br>I (1999) Re- L V - State<br>K - Sul C - Sul - State<br>K - Sul C - Sul - Sul - State<br>K - Sul C - Sul - Sul - Sul - Sul - Sul - Sul - Sul - Sul<br>RAS - C - Z - Sul<br>RAS - C - Z - Sul<br>- C - L - L - Sul - Sul - Su | <ul> <li>初回以降のログインについて</li> <li>メールに記載のURLにアクセスすると、ログイン画面が表示されます。</li> <li>メールに記載のIDと、2 で設定したパスワードを入力し、</li> <li>「ログイン」をクリックします。</li> <li>※メール内のURL情報は請求書をアップロードする際に必要となる為、大切に保管してください。</li> </ul> |

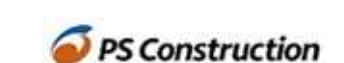

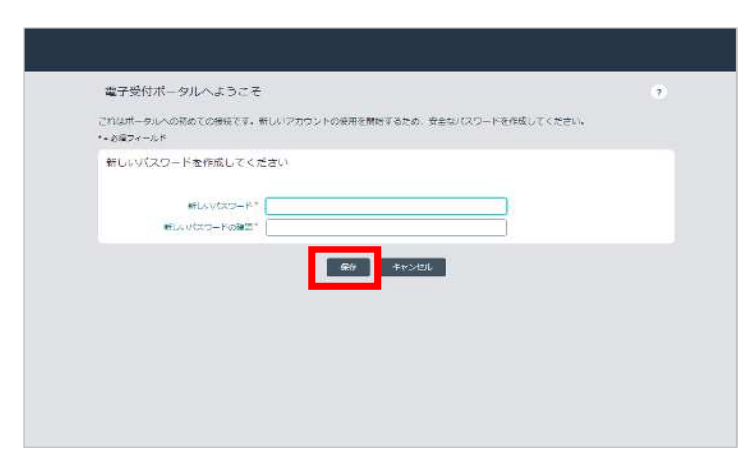

Q

0

0件の請求書 支払保留中の請求書 0

D 任の勝求者 支払済み請求書 (直近21%<sup>201</sup> 0

0件の預求書 加下された検求書 (直近2か月)

ダッシュボード 📵 S#20055+8

0.件の課示書 0.件の課示書 種認知証中の請求書 承認保証中の請求書

レコードがありません

S ERcenter O

目当している請求書

0

請求機歴(査近12か月)

3